# **Azure by Abhijeet**

Lab1 : Create a Virtual network with two subnet (one public and one private subnet ) with total host as 256 and each subnet having 128 host

#### Step 1: Login to the azure portal

Step 2: Click on Vnet

#### Resources

#### Step 3: Click on create button

| Home >                                                                       |                                          |                                  |                                      |
|------------------------------------------------------------------------------|------------------------------------------|----------------------------------|--------------------------------------|
| Virtual networks ∞ …<br>Default Directory                                    |                                          |                                  | ×                                    |
| + Create 🕲 Manage view $\lor$ 🕐 Refresh $\downarrow$ Export to CSV $\degree$ | 😚 Open query 🛛 🖗 Assign tags             |                                  |                                      |
| Filter for any field Subscription equals all Resource g                      | group equals all $	imes$ Location equals | all $\times$ + Add filter        |                                      |
| Showing 1 to 1 of 1 records.                                                 |                                          | No grouping                      | ✓ E≡ List view ✓                     |
| Name ↑↓                                                                      | Resource group $\uparrow \downarrow$     | Location $\uparrow_{\downarrow}$ | Subscription $\uparrow_{\downarrow}$ |

## Step 4: Enter resource group where you want the Vnet to be placed

- Step 5: Enter Vnet name
- Step 6: Enter Region

| Home > Virtual networks >       |                                                               |
|---------------------------------|---------------------------------------------------------------|
| Create virtual network          |                                                               |
| Basics Security IP addresses    | Tags Review + create                                          |
| Subscription * Resource group * | Azure subscription 1     V       my-rg     V       Create new |
| Instance details                |                                                               |
| Virtual network name *          | prod-vnet                                                     |
| Region * 🗊                      | (Canada) Canada Central 🗸                                     |
|                                 | Deploy to an Azure Extended Zone                              |

Step 6: Select IP addresses Tab

| Home >                              | Virtual netw                                    | vorks >                                                           |                                     |                                                                                                    |
|-------------------------------------|-------------------------------------------------|-------------------------------------------------------------------|-------------------------------------|----------------------------------------------------------------------------------------------------|
| Creat                               | e virtu                                         | al network                                                        | <b>C</b>                            |                                                                                                    |
|                                     |                                                 |                                                                   |                                     |                                                                                                    |
| Basics                              | Security                                        | IP addresses                                                      | Tags                                | Review + create                                                                                                    |
| Configu                             | re your virtua                                  | l network address s                                               | pace with                           | n the IPv4 and IPv6 addresses and subnets you need. Learn more $\ensuremath{\mathbb{C}}^{\texttt{Z}}$                                                                     |
| Define tl<br>virtual n<br>assigns t | he address sp<br>etwork addre<br>the resource a | pace of your virtual<br>ss space into small<br>an IP address from | network v<br>er ranges<br>the subne | with one or more IPv4 or IPv6 address ranges. Create subnets to segment the for use by your applications. When you deploy resources into a subnet, Azure et. Learn more 🖒 |
| + Ac                                | ld a subnet                                     |                                                                   |                                     |                                                                                                    |
| ^ 10                                | .0.0.0/16                                       |                                                                   |                                     | 🔟 Delete address space                                                                                                    |

| ^ | 10.0.0/16                                                               |                                            | 🗓 Delete address space             |
|---|-------------------------------------------------------------------------|--------------------------------------------|------------------------------------|
|   | This address prefix overlaps with virtual address space. Learn more c?) | network 'my-vnet'. If you intend to peer t | these virtual networks, change the |
|   | 10.000                                                                  | /16                                        |                                    |

# Step 7: Choose /24 from drop-down

## **Step 8: Delete existing subnet**

Home > Virtual networks >

Create virtual network

| asics       | Security                        | IP addresses                       | Tags         | Review + cr     | reate                |                            |                    |
|-------------|---------------------------------|------------------------------------|--------------|-----------------|----------------------|----------------------------|--------------------|
| <u>^</u> 10 | 0.0.0.0/24                      |                                    |              |                 |                      | 🗎 De                       | lete address space |
| Tl          | his address pr<br>ddress space. | efix overlaps wit<br>Learn more ☑) | h virtual ne | twork 'my-vnet' | . If you intend to p | eer these virtual networks | , change the       |
|             | 10.0.0.0                        |                                    |              | /24             |                      | $\sim$                     |                    |
| 1(          | 0.0.0.0 - 10.0.0                | 0.255                              |              | 256 addresses   |                      |                            |                    |
|             | Subnets                         |                                    | IP address   | range           | Size                 | NAT gateway                |                    |
|             | default                         |                                    | 10.0.0.0 - 1 | 0.0.0.255       | /24 (256 addı        | resses) -                  |                    |

Step 9: Click on add a subnet

| Home > Virtual networks >                                                                                                   | Add a subnet                                                                                |                                                                                              | ×       |
|----------------------------------------------------------------------------------------------------|---------------------------------------------------------------------------------------------|----------------------------------------------------------------------------------------------|---------|
| Create virtual network                                                                                                    |                                                                                             |                                                                                              |         |
|                                                                                                    | Select an address space and configure you select services later. Learn more C <sup>an</sup> | ur subnet. You can customize a default subnet or select from subnet templates if you plan to | add     |
| Basics Security IP addresses Tags                                                                                           | Subnet purpose 🛈                                                                            | Default                                                                                      | $\sim$  |
| Configure your virtual network address space wit                                                                            | Name * 🛈                                                                                    | default                                                                                      |         |
| Define the address space of your virtual network virtual network address space into smaller ranges are into smaller ranges. | IPv4                                                                                        |                                                                                              |         |
| assigns the resource an iP address from the subn                                                                            | Include an IPv4 address space                                                               |                                                                                              |         |
| + Add a subnet                                                                                                    | IPv4 address range ①                                                                        | 10.0.0/24<br>10.0.0 - 10.0.255                                                               | $\sim$  |
| ^ 10.0.0.0/24                                                                                                    | Starting address * (i)                                                                      | 10.0.0                                                                                       |         |
| This address prefix overlaps with virtual net                                                                               | Size (i)                                                                                    | /24 (256 addresses)                                                                          | $\sim$  |
| address space. Learn more ♂)                                                                                                | Subnet address range 🛈                                                                      | 10.0.0 - 10.0.255                                                                            |         |
|                                                                                                    | IPv6                                                                                        |                                                                                              |         |
| Previous Next Review +                                                                                                    | Add Cancel                                                                                  | R Give 1                                                                                     | feedbac |

# Step 10: Enter name as pub-sub ,size as /25 and click on add button in bottom

| Home > Virtual networks >                                                                             | Add a subnet                                                                    |                                                                                                 | $\times$     |
|----------------------------------------------------------------------------------------------------|---------------------------------------------------------------------------------|-------------------------------------------------------------------------------------------------|--------------|
| Create virtual network                                                                                |                                                                                 |                                                                                                 |              |
|                                                                                                    | Select an address space and configure yo<br>select services later. Learn more 더 | ur subnet. You can customize a default subnet or select from subnet templates if you plan to ad | d            |
| Basics Security IP addresses Tags                                                                     | Subnet purpose 🛈                                                                | Default                                                                                         | $\sim$       |
| Configure your virtual network address space wit                                                      | Name * 🕕                                                                        | pub-sub                                                                                         |              |
| Define the address space of your virtual network<br>virtual network address space into smaller ranges | IPv4                                                                            |                                                                                                 |              |
| assigns the resource an IP address from the subn                                                      | Include an IPv4 address space                                                   |                                                                                                 |              |
| + Add a subnet                                                                                        | IPv4 address range ①                                                            | 10.0.0./24<br>10.0.0 - 10.0.255                                                                 | $\checkmark$ |
| A                                                                                                    | Starting address * ①                                                            | 10.0.0                                                                                          |              |
| This address prefix overlaps with virtual net                                                         | Size 🛈                                                                          | /25 (128 addresses)                                                                             |              |
| address space. Learn more 🖒                                                                           | Subnet address range 🛈                                                          | 10.0.0 - 10.0.0.127                                                                             | _            |
|                                                                                                    | IPv6                                                                            |                                                                                                 |              |
| Previous Next Review +                                                                                | Add Cancel                                                                      | ${\cal R}$ Give fee                                                                             | dback        |

# Step 11: Again click on add a subnet

Step 12: Enter name as pvt-sub ,size as /25

Home > Virtual networks >

Create virtual network

#### Add a subnet

Select an address space and configure your subnet. You can customize a default subnet or select from subnet templates if you plan to add select services later. Learn more 🕫

|                                                                              | Select Selfices later. Learning e |                       |        |
|------------------------------------------------------------------------------|-----------------------------------|-----------------------|--------|
| Basics Security IP addresses lags                                            | Subnet purpose 🛈                  | Default               | $\sim$ |
| Define the address space of your virtual network                             | Name * 🕕                          | pvt-sub               |        |
| assigns the resource an IP address from the subn                             | IPv4                              | pvt-sub-1             |        |
|                                                                              | Include an IPv4 address space     | ✓                     |        |
| + Add a subnet                                                               | IPv4 address range 🛈              | 10.0.0/24             | $\sim$ |
|                                                                              |                                   | 10.0.0.0 - 10.0.0.255 |        |
| ^ 10.0.0/24                                                                  | Starting address * (i)            | 10.0.0.128            |        |
| This address prefix overlaps with virtual net address space. Learn more (27) | Size ①                            | /25 (128 addresses)   | ~      |
| 10.0.0                                                                       | Subnet address range (i)          | 10.0.128 - 10.0.0.255 |        |
| 10.0.0.0 - 10.0.0.255                                                        |                                   |                       |        |
|                                                                              | IPv6                              |                       |        |

# Step 13: Select option as Enable private subnet

| ■ Microsoft Azure ① Upgradi                                                                                                    | arch resources, services, and docs (G+/) 🚺 🚺 Copilot 🛛 💭 🔅 🕐 🔊 abhijeet.kumar1563@g 🍳                                                                                                    |
|----------------------------------------------------------------------------------------------------|----------------------------------------------------------------------------------------------------|
| Home > Virtual networks > Create virtual network …                                                                                                    | Add a subnet ×                                                                                                    |
| Basics Security IP addresses Tags                                                                                                    | IPv6 Include an IPv6 address space This virtual network has no IPv6 address ranges.                                                                                                    |
| Define the address space of your virtual network<br>virtual network address space into smaller ranges<br>assigns the resource an IP address from the subn | Private subnet Private subnets enhance security by not providing default outbound access. To enable outbound connectivity for virtual machines to access the internet, it is necessary to explicitly grant outbound access. A NAT gateway is the recommended way to provide outbound connectivity for virtual machines in the subnet. Learn more G <sup>n</sup> |
| + Add a subnet                                                                                                    | Enable private subnet (no default outbound access)                                                                                                    |
| 10.0.0/24                                                                                                    | Security                                                                                                    |
| This address prefix overlaps with virtual net<br>address space. Learn more 더)                                                                             | Simplify internet access for virtual machines by using a network address translation gateway. Filter subnet traffic using a network security group. Learn more 🖒                                                                                                    |
| 10.0.0                                                                                                    | NAT gateway 🕥                                                                                                    |
| 10.0.0.0 - 10.0.0.255                                                                                                    |                                                                                                    |

# Step 14: Click on review and create

#### Home > Virtual networks >

#### Create virtual network

Basics Security IP addresses Tags Review + create

| 10.0.0.0              | /24                     | `                   | /           |   |
|-----------------------|-------------------------|---------------------|-------------|---|
| 10.0.0.0 - 10.0.0.255 | 256 addresses           |                     |             |   |
| Subnets               | IP address range        | Size                | NAT gateway |   |
| pub-sub               | 10.0.0.0 - 10.0.0.127   | /25 (128 addresses) | -           | 0 |
| pvt-sub               | 10.0.0.128 - 10.0.0.255 | /25 (128 addresses) | -           | Ø |

Add IPv4 address space  $\parallel \lor$ 

Previous Next Review + create

🕅 Give feedba